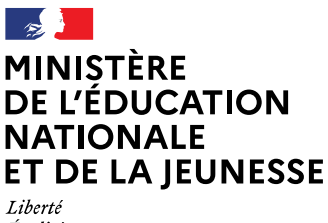

Égalité Fraternité

# Groupes en 6<sup>e</sup>

# Mathématiques

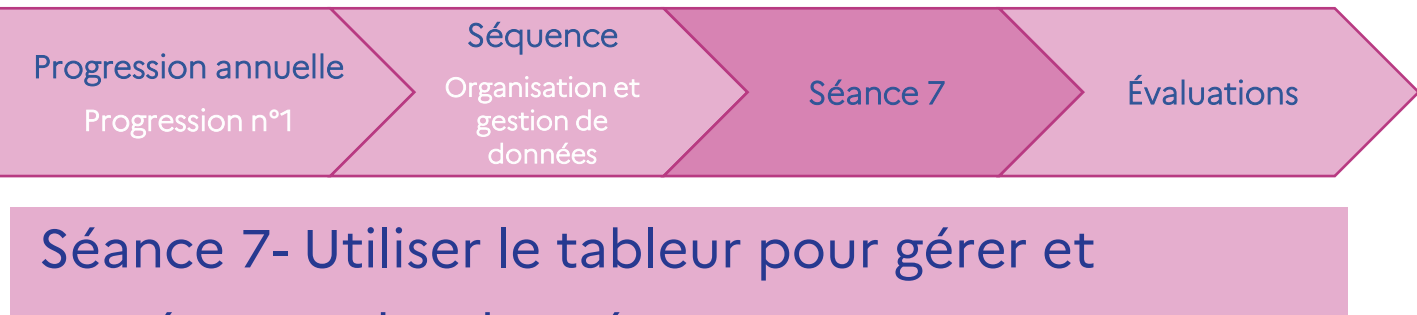

## représenter des données

Cette ressource montre comment adapter les contenus pédagogiques pour différencier les cours et les activités en fonction des besoins des groupes.

# Domaines

- Nombres et calculs
- Grandeurs et mesures

# Objectifs

À la fin de la séance, tous les élèves, quel que soit leur groupe, seront capables de prendre en main un tableur.

## Attendus

- Savoir se repérer dans un tableau
- Savoir utiliser le tableur : formule, diagramme...

# Profil des groupes

Cette séance se situe au début du premier trimestre. L'équipe disciplinaire, à la suite des conseils école-collège, a constitué les groupes en fonction des acquis et des besoins des élèves.

Le groupe A est un groupe à effectif réduit, profitable aux élèves qui ont besoin d'être soutenus pour s'engager dans l'activité mathématique.

Les **autres groupes** sont plus hétérogènes, ils sont composés d'élèves qui peuvent avoir besoin d'étayages ponctuels et d'élèves plus à l'aise, en capacité de travailler avec un rythme soutenu.

# Choix pédagogiques

La séance se déroule en salle pupitre (salle informatique en réseau). Les élèves découvrent le tableur et vont apprendre à construire un diagramme circulaire et un diagramme en bâtons.

Dans le groupe A, les exercices sont plus guidés et les questions sont plus détaillées. Le professeur interviendra plus souvent pour leur montrer certaines manipulations. Dans les autres groupes, les énoncés des exercices sont les mêmes mais les questions sont différentes. Les élèves sont laissés en autonomie.

Une trace écrite synthétique est prévue.

# Déroulé

## Pour le groupe A

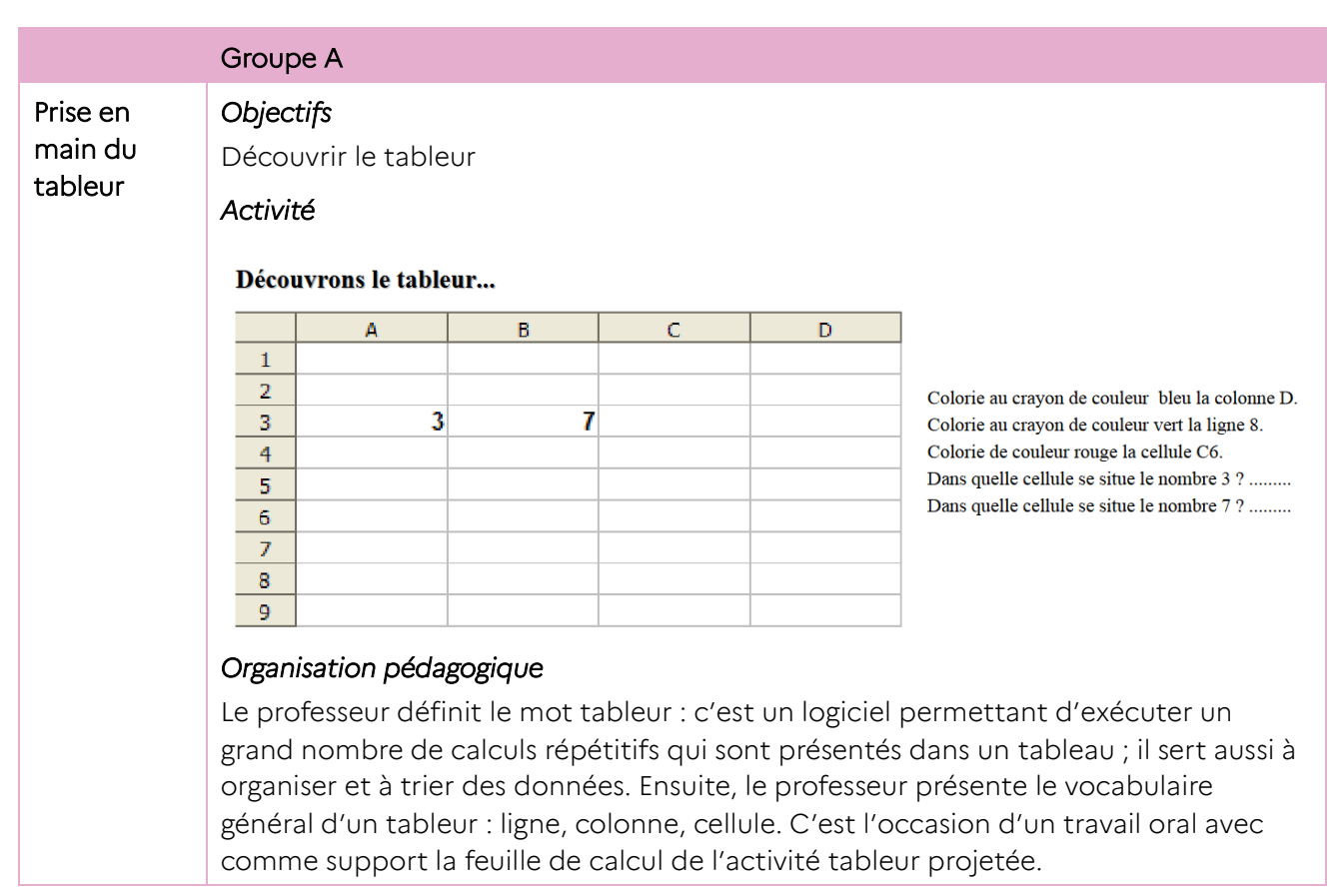

#### Séance 7 - Utiliser le tableur pour représenter des données

#### Exercice 1 : Compléter un tableau et construire un diagramme circulaire

#### Objectifs

- Réinvestir la notion de grandeur du nombre d'habitants.
- Apprendre à saisir une formule.
  - Retravailler le tableau de numération (centaines de mille...).
- Construire un diagramme circulaire.

#### Activité

On a reporté dans un tableau le nombre d'habitants de la région Hauts-de-France en 2021.

|   | A                     | В       | С         | D        | E       | F             | G                        |  |
|---|-----------------------|---------|-----------|----------|---------|---------------|--------------------------|--|
| 1 | Départements          | Aisne   | Nord      | Oise     | Somme   | Pas-de-Calais | Total<br>Hauts-de-France |  |
| 2 | Nombre<br>D'habitants | 527 468 | 2 611 293 | 828 1 38 | 566 252 | 1 461 441     |                          |  |

- 1) a) Ouvre la feuille de calcul « Habitants dans la région Hauts-de-France ».
  - b) Dans la cellule G2, saisis **la formule** « =B2+C2+D2+E2+F2 ». Que constatestu ?

c) À retenir : « Dans une feuille de calcul, pour saisir une formule dans une cellule, il faut toujours commencer par le signe ....... puis saisir la formule avec l'adresse des cellules concernées et enfin appuyer sur la touche « Entrée ». »

2) Construction d'un diagramme circulaire.

#### Phase 1 : Sélectionner les données du tableau

Clique sur la cellule B1, déplace la souris vers la cellule F2 puis relâche la souris.

#### Phase 2 : Choisir le type de diagramme

comme ci-contre :

Puis clique sur :

- Clique sur l'onglet Insertion puis sur

à l'étape 2 (Plage de données), coche

- Dans l'assistant de diagramme qui s'ouvre :
- à l'étape 1 (Type de diagramme), clique sur ;

Terminer

Secteur

Diagramme...

- Séries de données en lignes
- O Séries de données en <u>c</u>olonnes
- à l'étape 4, complète le titre du graphique. 🗹 Première ligne comme étiquette
  - Première colonne comme étiquette

#### Organisation pédagogique

Les élèves sont seuls devant l'ordinateur, le professeur projette son écran.

Les fichiers sont donnés pour gagner du temps. Un polycopié est distribué, des réponses sont attendues sur ce polycopié.

À l'oral, expliciter la formule qui est donnée (faire verbaliser l'importance du signe = devant une formule) pour la question 1.

Les élèves sont confrontés pour la première fois à l'utilisation du tableur, la manipulation est déjà un obstacle pour beaucoup d'entre eux. Le professeur peut montrer pas à pas les étapes à partir de l'écran projeté. Le vocabulaire relatif aux tableaux (ligne, colonne, effectif) est réinvesti.

## Séance 7 - Utiliser le tableur pour représenter des données

| Exercice 2 : | Objectifs :                                                                                                    |             |                                                                     |                |               |     |                               |                      |                           |       |  |
|--------------|----------------------------------------------------------------------------------------------------|-------------|---------------------------------------------------------------------|----------------|---------------|-----|-------------------------------|----------------------|---------------------------|-------|--|
| Compléter    | <ul> <li>Appliquer en associant la connaissance à des situations similaires à celle de l'exercice 1.</li> <li>Construire un diagramme en bâtons.</li> </ul>                   |             |                                                                     |                |               |     |                               |                      |                           |       |  |
| un tableau   |                                                                                                    |             |                                                                     |                |               |     |                               |                      |                           |       |  |
| construire   | Activité                                                                                                    |             |                                                                     |                |               |     |                               |                      |                           |       |  |
| un           | La feuille de                                                                                                    | e calcul ci | ul ci-dessous organise les réponses des élèves interrogés sur leurs |                |               |     |                               |                      |                           |       |  |
| diagramme    | pratiques                                                                                                    | 1           | A                                                                   | В              | С             | D   | E                             | F                    | G                         |       |  |
| en bâtons    | sportives.                                                                                                    | 2           | Pratiques-tu une ou plusieurs ac                                    | tivité sportiv | /e par semain | e ? |                               |                      |                           |       |  |
|              | 1) Ouvre l                                                                                                    |             | Nombre d'activité sportive                                          | 0              | 1 28          | 2   | 3                             | 4                    | TOTAL<br>85               |       |  |
|              | « Nom                                                                                                    | ore a       | 3                                                                   | -              |               |     |                               |                      |                           | _     |  |
|              | d'activi                                                                                                    | té          | )                                                                   |                |               |     |                               |                      |                           |       |  |
|              | sportive                                                                                                    | € ».        |                                                                     |                |               |     |                               |                      |                           |       |  |
|              | 2) Afin de compléter le tableau, quelle formule faut-il insérer dans la cellule D6 ?                                                                                          |             |                                                                     |                |               |     |                               |                      |                           |       |  |
|              | 3) Construction d'un diagramme en bâtons                                                                                                    |             |                                                                     |                |               |     |                               |                      |                           |       |  |
|              | Phase 1 : Sél                                                                                                    | ectionne    | r les données du tab                                                | olea <u>∪</u>  |               |     |                               |                      |                           |       |  |
|              | Clique sur la cellule A5, déplace la souris vers la cellule F6 puis relâche la souris.                                                                                        |             |                                                                     |                |               |     |                               |                      |                           |       |  |
|              | Phase 2 : Choisir le type de diagramme                                                                                                    |             |                                                                     |                |               |     |                               |                      |                           |       |  |
|              | - Clique sur                                                                                                    | l'onglet li | Insertion puis sur 륫 Diagramme                                      |                |               |     | String de desertier en liener |                      |                           |       |  |
|              | - Dans l'assistant de diagramme qui s'ouvre :                                                                                                    |             |                                                                     |                |               |     |                               | le donné<br>le donné | données en <u>l</u> ignes |       |  |
|              | à l'étape 1 (Type de diagramme), clique sur ; Colonne                                                                                                    |             |                                                                     |                |               |     |                               |                      |                           | uette |  |
|              | à l'étape 2 (Plage de données), coche comme ci-contre :                                                                                                    |             |                                                                     |                |               |     |                               |                      |                           |       |  |
|              | à l'étape 4, complète ainsi :                                                                                                    |             |                                                                     |                |               |     |                               |                      |                           |       |  |
|              | Choisissez les paramètres des titres, de la légende et de la grille                                                                                                    |             |                                                                     |                |               |     |                               |                      |                           |       |  |
|              | <u>T</u> itre                                                                                                    | Nombre      | Nombre d'activité sportive                                          |                |               |     |                               | Afficher la légende  |                           |       |  |
|              | <u>S</u> ous-titres                                                                                                    |             |                                                                     |                |               |     |                               | ○ A gauche           |                           |       |  |
|              | Axe <u>X</u>                                                                                                    | Nombre      | re d'activité sportive                                              |                |               |     | • A <u>d</u> roite            |                      |                           |       |  |
|              | Axe V                                                                                                    | Effectif    | ·                                                                   |                |               |     |                               | as                   |                           |       |  |
|              | Aug 7                                                                                                    |             |                                                                     |                |               |     | 0 2.1 2                       |                      |                           |       |  |
|              | Axe <u>Z</u>                                                                                                    |             |                                                                     |                |               |     |                               |                      |                           |       |  |
|              | Afficher les g                                                                                                    | prilles     |                                                                     |                |               |     |                               |                      |                           |       |  |
|              | Axe X Axe Y Axe Z                                                                                                    |             |                                                                     |                |               |     |                               |                      |                           |       |  |
|              | Puis clique sur : <u>I</u> erminer                                                                                                    |             |                                                                     |                |               |     |                               |                      |                           |       |  |
|              | Organisation pédagogique                                                                                                    |             |                                                                     |                |               |     |                               |                      |                           |       |  |
|              | Les élèves sont seuls devant l'ordinateur, le professeur projette son écran.                                                                                                  |             |                                                                     |                |               |     |                               |                      |                           |       |  |
|              | Les fichiers sont donnés pour gagner du temps. Un polycopié est distribué, des réponses sont attendues sur ce polycopié.                                                      |             |                                                                     |                |               |     |                               |                      |                           |       |  |
|              | À l'oral, expliciter la formule qui est donnée (faire verbaliser l'importance du signe =                                                                                      |             |                                                                     |                |               |     |                               |                      |                           |       |  |
|              | devant une formule) pour la question 1.                                                                                                    |             |                                                                     |                |               |     |                               |                      |                           |       |  |
|              | pour beaucoup d'entre eux. Le professeur peut montrer pas à pas les étapes à partir<br>de l'écran projeté. Le vocabulaire relatif aux tableaux (ligne, colonne, effectif) est |             |                                                                     |                |               |     |                               |                      |                           |       |  |
|              |                                                                                                    |             |                                                                     |                |               |     |                               |                      |                           |       |  |

## Pour les autres groupes

|                     | Aut                                                                                      | res groupes                                                                                                    |                             |                         |                             |                    |                                                                                                    |                          |  |  |  |
|---------------------|------------------------------------------------------------------------------------------|----------------------------------------------------------------------------------------------------|-----------------------------|-------------------------|-----------------------------|--------------------|----------------------------------------------------------------------------------------------------|--------------------------|--|--|--|
| Prise en<br>main du | <b>Obj</b><br>Déc                                                                        | <b>ectifs</b><br>:ouvrir le tableu                                                                                                    | ır.                         |                         |                             |                    |                                                                                                    |                          |  |  |  |
| tableur             | Acti                                                                                     | vité                                                                                                    |                             |                         |                             |                    |                                                                                                    |                          |  |  |  |
|                     | Découvrons le tableur                                                                    |                                                                                                    |                             |                         |                             |                    |                                                                                                    |                          |  |  |  |
|                     |                                                                                          | A                                                                                                    | В                           | С                       | D                           |                    |                                                                                                    |                          |  |  |  |
|                     | 2                                                                                        |                                                                                                    |                             |                         |                             |                    |                                                                                                    |                          |  |  |  |
|                     | 3                                                                                        | 3                                                                                                    | 7                           |                         |                             | Coloria            | au cravon de coul                                                                                                    | aur, bleu la colonne D   |  |  |  |
|                     | 4                                                                                        | -                                                                                                    |                             | Colorie au crayon de co |                             |                    |                                                                                                    | ileur vert la ligne 8.   |  |  |  |
|                     | 5                                                                                        |                                                                                                    |                             |                         |                             | Colorie            | Colorie de couleur rouge la cellule C6.<br>Dans quelle cellule se situe le nombre 3 ?<br>Dans quelle cellule se situe le nombre 7 ? |                          |  |  |  |
|                     | 7                                                                                        |                                                                                                    |                             |                         |                             | Dans qu<br>Dans qu |                                                                                                    |                          |  |  |  |
|                     | 8                                                                                        |                                                                                                    |                             |                         |                             |                    |                                                                                                    |                          |  |  |  |
|                     | 9                                                                                        |                                                                                                    |                             |                         |                             |                    |                                                                                                    |                          |  |  |  |
|                     | Organisation pédagogique                                                                 |                                                                                                    |                             |                         |                             |                    |                                                                                                    |                          |  |  |  |
|                     | Le professeur définit le mot tableur : c'est un logiciel permettant d'exécuter un grand  |                                                                                                    |                             |                         |                             |                    |                                                                                                    |                          |  |  |  |
|                     | nombre de calculs répétitifs qui sont présentés dans un tableau ; il sert aussi à        |                                                                                                    |                             |                         |                             |                    |                                                                                                    |                          |  |  |  |
|                     | organiser et à trier des données. Ensuite, le professeur présente le vocabulaire général |                                                                                                    |                             |                         |                             |                    |                                                                                                    |                          |  |  |  |
|                     | d'ur                                                                                     | n tableur : ligne,<br>port la fauille di                                                                                                    | , colonne, (<br>o coloul do | cellule. C'e            | st l'occasic<br>ableur proi | n d'un tra         | vail oral av                                                                                                    | ec comme                 |  |  |  |
|                     | sop                                                                                      |                                                                                                    |                             | i activite t            |                             | elee.              |                                                                                                    |                          |  |  |  |
| Exercice 1 :        | Objectifs                                                                                |                                                                                                    |                             |                         |                             |                    |                                                                                                    |                          |  |  |  |
| Construire          | - Réinvestir la notion de grandeur du nombre d'habitants.                                |                                                                                                    |                             |                         |                             |                    |                                                                                                    |                          |  |  |  |
| un tableau          | - Apprendre à saisir une formule.                                                        |                                                                                                    |                             |                         |                             |                    |                                                                                                    |                          |  |  |  |
| et un               | - Retravailler le tableau de numération (centaines de mille).                            |                                                                                                    |                             |                         |                             |                    |                                                                                                    |                          |  |  |  |
| diagramm            | - Co                                                                                     | onstruire un diag                                                                                                    | gramme cir                  | culaire.                |                             |                    |                                                                                                    |                          |  |  |  |
| e circulaire        | Acti                                                                                     | vité                                                                                                    |                             |                         |                             |                    |                                                                                                    |                          |  |  |  |
|                     |                                                                                          | A                                                                                                    | В                           | С                       | D                           | E                  | F                                                                                                    | G                        |  |  |  |
|                     | 1 [                                                                                      | Départements                                                                                                    | Aisne                       | Nord                    | Oise                        | Somme              | Pas-de-Calais                                                                                                    | Total<br>Hauts-de-France |  |  |  |
|                     | 2                                                                                        | Nombre<br>D'habitants                                                                                                    | 527 468                     | 2 611 293               | 828 1 38                    | 566 252            | 1 461 441                                                                                                    |                          |  |  |  |
|                     | On a reporté dans un tableau le nombre d'habitants de la région Hauts-de-France en       |                                                                                                    |                             |                         |                             |                    |                                                                                                    |                          |  |  |  |
|                     |                                                                                          |                                                                                                    |                             |                         |                             |                    |                                                                                                    |                          |  |  |  |
|                     | a) Ouvre une reunie de calcul.                                                           |                                                                                                    |                             |                         |                             |                    |                                                                                                    |                          |  |  |  |
|                     | b) Reproduis la teullie de calcul ci-dessus.                                             |                                                                                                    |                             |                         |                             |                    |                                                                                                    |                          |  |  |  |
|                     | c) Dans la cellule G2, saisis <b>la formule</b> « =B2+C2+D2+E2+F2 ». Que constates-tu ?  |                                                                                                    |                             |                         |                             |                    |                                                                                                    |                          |  |  |  |
|                     | i                                                                                        | d) À retenir : « Dans une feuille de calcul, pour saisir une formule dans une cellule,<br>il faut toujours commencer par le signe puis saisir la formule avec l'adresse<br>des cellules concernées et enfin appuver sur la touche « Entrée » » |                             |                         |                             |                    |                                                                                                    |                          |  |  |  |
|                     | <ol> <li>Léa se demande quel serait le nombre total d'habitants en Hauts-de-</li> </ol>  |                                                                                                    |                             |                         |                             |                    |                                                                                                    |                          |  |  |  |
|                     |                                                                                          | - L'Aisne avait <b>une dizaine de mille</b> de plus d'habitants ;                                                                                                    |                             |                         |                             |                    |                                                                                                    |                          |  |  |  |
|                     |                                                                                          |                                                                                                    |                             |                         | •                           |                    |                                                                                                    |                          |  |  |  |

## Séance 7 - Utiliser le tableur pour représenter des données

|                | - Le Nord avait <b>cinq centaines de mille</b> de mo                                                                                                    | ins d'habi                     | tants ;    |           |             |  |  |  |  |  |  |
|----------------|----------------------------------------------------------------------------------------------------|--------------------------------|------------|-----------|-------------|--|--|--|--|--|--|
|                | - L'Oise avait <b>deux centaines</b> de plus d'habitants ;                                                                                                    |                                |            |           |             |  |  |  |  |  |  |
|                | - La Somme avait <b>trois dizaines de mille</b> de me                                                                                                    | oins d'hab                     | itants ;   |           |             |  |  |  |  |  |  |
|                | - Le Pas-de-Calais avait <b>quatre dizaines</b> de plus d'habitants.                                                                                                    |                                |            |           |             |  |  |  |  |  |  |
|                | Afin de répondre à la question de Léa, modifie le nombre d'habitants sur ta feuille de calcul.                                                                                                    |                                |            |           |             |  |  |  |  |  |  |
|                | 2) Construction d'un diagramme circulaire.                                                                                                    |                                |            |           |             |  |  |  |  |  |  |
|                | Phase 1 : Sélectionner les données du tableau                                                                                                    |                                |            |           |             |  |  |  |  |  |  |
|                | Clique sur la cellule B1, déplace la souris vers la cellule F2 puis relâche la souris.                                                                                                    |                                |            |           |             |  |  |  |  |  |  |
|                | Phase 2 : Choisir le type de diagramme                                                                                                    |                                |            |           |             |  |  |  |  |  |  |
|                | Clique sur l'onglet Insertion puis sur 🕞 Diagramme                                                                                                    |                                |            |           |             |  |  |  |  |  |  |
|                | Dans l'assistant de diagramme qui s'ouvre :                                                                                                    |                                |            |           |             |  |  |  |  |  |  |
|                | à l'étape 1 (Type de diagramme), clique sur                                                                                                    |                                |            |           |             |  |  |  |  |  |  |
|                | à l'étape 2 (Plage de données), coche                                                                                                    | Séries d                       | le donnée  | s en liar | 1es         |  |  |  |  |  |  |
|                | comme ci-contre :                                                                                                    | O Séries d                     | le donnée  | s en col  | onnes       |  |  |  |  |  |  |
|                | à l'étape 4, complète le titre du graphique.                                                                                                    | Première ligne comme étiquette |            |           |             |  |  |  |  |  |  |
|                | Puis clique sur <u>I</u> erminer <u>Pr</u> emière colonne comme étiquette                                                                                                    |                                |            |           |             |  |  |  |  |  |  |
|                | Organisation pédagogique                                                                                                    |                                |            |           |             |  |  |  |  |  |  |
|                | Les élèves sont seuls devant l'ordinateur, le professeur projette son écran.                                                                                                    |                                |            |           |             |  |  |  |  |  |  |
|                | Les fichiers sont donnés pour gagner du temps. Un polycopié est distribué, des                                                                                                    |                                |            |           |             |  |  |  |  |  |  |
|                | réponses sont attendues sur ce polycopié.                                                                                                    |                                |            |           |             |  |  |  |  |  |  |
|                | À l'oral, expliciter la formule qui est donnée (faire verbaliser l'importance du signe = devant une formule) pour la question 1.                                                                                                    |                                |            |           |             |  |  |  |  |  |  |
|                | Les élèves sont confrontés pour la première fois à l'utilisation du tableur, la<br>manipulation est déjà un obstacle pour beaucoup d'entre eux. Le professeur peut<br>montrer pas à pas les étapes à partir de l'écran projeté. Le vocabulaire relatif aux<br>tableaux (ligne, colonne, effectif) est réinvesti. |                                |            |           |             |  |  |  |  |  |  |
|                | Différenciation                                                                                                    |                                |            |           |             |  |  |  |  |  |  |
|                | Donner le fichier avec la feuille de calcul déjà prête p<br>difficulté/lents.                                                                                                    | pour les él                    | èves les   | plus e    | n           |  |  |  |  |  |  |
| Exercice 2 :   | Objectifs                                                                                                    |                                |            |           |             |  |  |  |  |  |  |
| Construire     | - Transférer les connaissances acquises à l'exercice 1 à                                                                                                    | à des situa                    | ations sir | milaire   | S.          |  |  |  |  |  |  |
| un tableau     | - Construire un diagramme en bâtons.                                                                                                    |                                |            |           |             |  |  |  |  |  |  |
| et             | Activité                                                                                                    |                                |            |           |             |  |  |  |  |  |  |
| un             | La feuille de calcul ci-dessous organise les réponses des élèves interrogés sur leurs                                                                                                    |                                |            |           |             |  |  |  |  |  |  |
| diagramm       | pratiques sportives.                                                                                                    | D                              | F F        | E         | 6           |  |  |  |  |  |  |
| e en<br>bâtons | 1) Reproduis la <u>1</u><br>feuille de calcul <u>3</u>                                                                                                    | maine ?                        |            |           |             |  |  |  |  |  |  |
|                | 2) Quelle formule <sup>7</sup> / <sub>6</sub> Nombre d'activité sportive 0 1<br>6 Effectif 2 28                                                                                                    | 2                              | 3<br>12    | 4         | TOTAL<br>85 |  |  |  |  |  |  |
|                | faut-il insérer 7<br>dans la 9                                                                                                    |                                |            | -         |             |  |  |  |  |  |  |
|                | cellule D6 ?                                                                                                    |                                |            |           |             |  |  |  |  |  |  |

## Séance 7 - Utiliser le tableur pour représenter des données

|              | 3) Construc                                                                              | rtion d'un d                     | liagram    | ime en há   | itons       |               |                     |              |               |  |  |  |
|--------------|------------------------------------------------------------------------------------------|----------------------------------|------------|-------------|-------------|---------------|---------------------|--------------|---------------|--|--|--|
|              | Phase 1 : Sélectionner les données du tableau                                            |                                  |            |             |             |               |                     |              |               |  |  |  |
|              | Clique sur la cellule A5 déplace la souris vers la cellule F6 puis relâche la souris     |                                  |            |             |             |               |                     |              |               |  |  |  |
|              | Phase 2 : Choisir le type de diagramme                                                   |                                  |            |             |             |               |                     |              |               |  |  |  |
|              | - Clique sur l'onglet Insertion puis sur 🕞 Diagramme                                     |                                  |            |             |             |               |                     |              |               |  |  |  |
|              | - Dans l'assis                                                                           | tant de dia                      | gramm      | e aui s'ou  | vre ·       |               | Sérier (            | le donnée    | en ligner     |  |  |  |
|              | à l'étape 1 (Type de diagramme), clique sur La Colonne                                   |                                  |            |             |             |               |                     | le donnée    | s en colonnes |  |  |  |
|              | à l'étape 2 (F                                                                           | Plage de do                      | contre :   | Premiè      | re liane co | mme étiquette |                     |              |               |  |  |  |
|              | à l'étape 4, complète ainsi :                                                            |                                  |            |             |             |               |                     |              |               |  |  |  |
|              | Choisissez les paramètres des titres, de la légende et de la grille                      |                                  |            |             |             |               |                     |              |               |  |  |  |
|              | Titre Nombre d'activité sportive                                                         |                                  |            |             |             |               | Afficher la légende |              |               |  |  |  |
|              | Sous-titres                                                                              |                                  |            |             |             |               | ○ À .               | gauche       |               |  |  |  |
|              | Ave V                                                                                    |                                  |            |             |             |               |                     |              |               |  |  |  |
|              | Axe <u>A</u>                                                                             | Axe X Nombre d'activité sportive |            |             |             |               |                     | <u>h</u> aut |               |  |  |  |
|              | Axe <u>Y</u>                                                                             | Effectif                         |            |             |             |               | ] ○ En              | <u>b</u> as  |               |  |  |  |
|              | Axe <u>Z</u>                                                                             |                                  |            |             |             |               |                     |              |               |  |  |  |
|              | Afficher les grilles                                                                     |                                  |            |             |             |               |                     |              |               |  |  |  |
|              | Axe X Axe Y Axe Z                                                                        |                                  |            |             |             |               |                     |              |               |  |  |  |
|              | Puis clique sur : Terminer                                                               |                                  |            |             |             |               |                     |              |               |  |  |  |
|              |                                                                                          |                                  |            |             |             |               |                     |              |               |  |  |  |
|              | Donner le fi                                                                             | Dependention                     |            |             |             |               |                     |              |               |  |  |  |
|              | difficulté/lents.                                                                        |                                  |            |             |             |               |                     |              |               |  |  |  |
| Exercice 3 : | Objectifs                                                                                |                                  |            |             |             |               |                     |              |               |  |  |  |
|              | <ul> <li>Réinvestir immédiatement ce qui a été vu.</li> </ul>                            |                                  |            |             |             |               |                     |              |               |  |  |  |
|              | <ul> <li>Apprendre à étirer une formule.</li> </ul>                                      |                                  |            |             |             |               |                     |              |               |  |  |  |
|              | - Utiliser le tableur pour automatiser les calculs.                                      |                                  |            |             |             |               |                     |              |               |  |  |  |
|              | Activité                                                                                 |                                  |            |             |             |               |                     |              |               |  |  |  |
|              | Voici les points marqués par les joueurs d'une équipe de basket lors des quatre          |                                  |            |             |             |               |                     |              |               |  |  |  |
|              | derniers matchs :                                                                        |                                  |            |             |             |               |                     |              |               |  |  |  |
|              | A                                                                                        | B<br>Evan                        | C<br>Giu   | D<br>Nathan | E<br>Owen   | F<br>Nail     | G<br>Félix          | H<br>Jean    | <br>Total     |  |  |  |
|              | 2 Match 1                                                                                | 19                               | 4          | 1 8         | 6           | 5             | 6 20                |              | 8             |  |  |  |
|              | 4 Match 3                                                                                | 17                               | 2          | 3 3         | 7           | 1             | 1 9                 |              | 9             |  |  |  |
|              | 5 Match 4                                                                                | 11                               | 6          | 8 7         | 5           | ,<br>         | 5 13                | !            | 9             |  |  |  |
|              | 7                                                                                        |                                  |            |             |             |               |                     |              |               |  |  |  |
|              | 1) Reproduis                                                                             | la feuille d                     | e calcu    | Ι.          |             |               |                     |              |               |  |  |  |
|              | 2) Quelle for                                                                            | mule faut-i                      | l insére   | r dans la c | cellule I2  | ?             | Jean                | Tot          | al            |  |  |  |
|              | Tu peux éga                                                                              | lement insé                      | érer la fo | ormule su   | ivante :    | 20            |                     | 8            |               |  |  |  |
|              | «=SOMME(B                                                                                | 82:H2) ».                        |            |             |             | 4.4           |                     | 41           |               |  |  |  |
|              | 3) Après avoir inséré la formule dans la cellule 12 place ton curseur en bas à droite de |                                  |            |             |             |               |                     |              |               |  |  |  |
|              | 3) Après avo                                                                             | oir inséré la                    | formule    | e dans la c | cellule 12, | piace to      | on curseur          | en bas à     | droite de     |  |  |  |

#### Séance 7 - Utiliser le tableur pour représenter des données

Lorsqu'elle apparaît et tout en maintenant le bouton gauche de la souris enfoncé, déplace la croix noire vers le bas jusqu'à la cellule I6.
Tu viens d'étirer la formule vers le bas, Que constates-tu ?
4) Lors de quel match les joueurs ont-ils marqué le plus de points ?
5) Maintenant, la coach souhaite savoir quel joueur a marqué le plus de points lors de ces quatre matchs.
a) Quelle formule faut-il insérer dans la cellule B6 ?
b) Insère cette formule.
c) Étire cette formule vers la droite.
d) Réponds à la question de la coach.

Organisation pédagogique
Les élèves travaillent en autonomie. Travail individuel de manipulation du tableur.
Différenciation
Utiliser la formule « =somme(.. : ..) »
Donner la feuille de calcul déjà prête.

# **Ressources complémentaires**

- Guide résolution de problèmes collège
- Trace écrite de cours, pratique orale, automatismes
- <u>Banque de problèmes du CSEN</u>
- À la découverte du tableur en sixième